## 高鍋町内事業者様向け ご登録の流れ

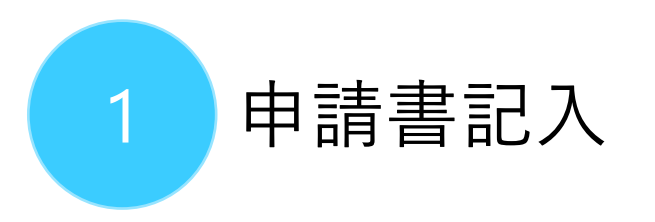

- 本サイトの申請書ダウンロードページ(高鍋町内の事業者の方へ)
  高鍋町観光サイト)から申請書
  をダウンロードしてください
- 規約のご確認と必要事項のご記
  入をお願いします

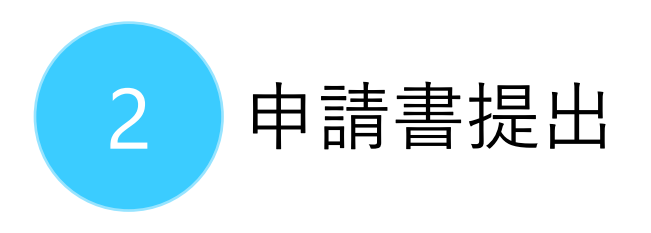

• ①の申請書を、高鍋町役場地域 政策課にご提出ください

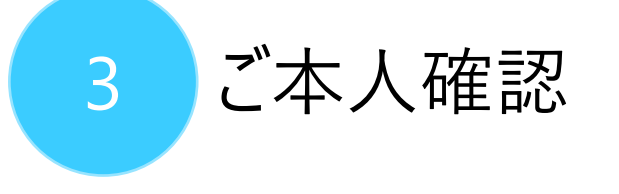

- 役場の登録作業後、①でご記入いただいたメールアドレスにメールが届きます(5営業日以内に登録作業を行います)
- メール内に確認URLが記載されているので、3日以内にクリックしてください
- URLをクリックすると、ユーザー名と パスワードを取得することができます
- 取得したユーザー名とパスワードを 使用して、管理画面にログインす ることができます

## ご不明点等ございましたら、お問い合わせ | 高鍋町観光サイトページより、お問い合わせください